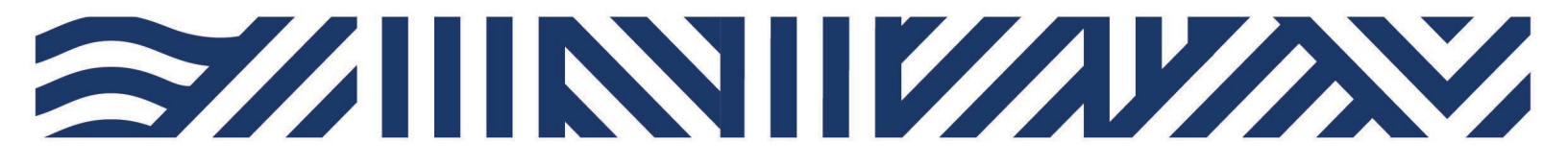

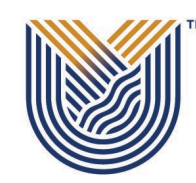

VAAL UNIVERSITY OF TECHNOLOGY

Inspiring thought. Shaping talent.

**IT Services** 

+27(0)16 950 9111
 it\_support@vut.ac.za

## **Staff Self-Service**

### HOW TO RESET ITS INTEGRATOR PASSWORD.

### Forgot Password???

If you have forgotten your password, you can reset your password **YOURSELF**.

NB: If security questions are not set up on FORGOT PASSWORD Q & A, the user will get login control message to set up password questions and Answers.

#### SECTION A

On the main page after logging onto integrator, on the More Tab, you can find the Forgot Password Q and A.

| UNIVERSITY OF TECHNOLOGY Welcome - MR SM TSOKA | More - Help - Logout    | A       |
|------------------------------------------------|-------------------------|---------|
|                                                | Change Password         | doot IT |
|                                                | Favourites              |         |
| Nelcome                                        | Batch                   |         |
|                                                | Worklist                |         |
| Batch Jobs Click Here                          | Forgot Password Q and A | 2       |
| View 🗸 🛃 Detach                                | Abort Option            |         |
| No data to display.                            |                         |         |
|                                                |                         |         |
|                                                |                         |         |

| Favourites     Y     {USERS-17} Forgot Password Q and A ×       User Access Definitions {USERS-5}     (45 - 45 - 45 - 45 - 45 - 45 - 45 - 45 -                                                                                                    |
|----------------------------------------------------------------------------------------------------|
| User Access Definitions {USERS-5}                                                                                                    |
| Function Definitions {USERS-2}         Link Users to Functions {USERS-3}         Reset OID password / Unlock User account {USERS         Biographical Information {SREGB-1}         iEnabler User Access Control : Login Reset {PWEBM         Administrator Add Temporary Password {PWEBM-16}         Maintain Personnel iEnabler Pin {PWEBM-77         Maintain Student iEnabler Pin {STWEBM-15}         Menu |
| <ul> <li>◊ {PSYS} - Student {MAIN-1}</li> <li>◊ {RSYS} - Resource {MAIN-2}</li> <li>◊ {GSYS} - General {MAIN-3}</li> <li>◊ {TSYS} - Technical {MAIN-4}</li> <li>◊ {BUSMAIN} - Processes {MAIN-6}</li> </ul>                                                                                                    |

# NB: In order to save you need to have at least created three questions and answers.

| ← C Ø   ⊡ https://                                                                                                    | /itsprdapp.vut.ac.za/integrator/faces/main          | ☆ CD ¢= @= %% @ …o                |
|----------------------------------------------------------------------------------------------------|-----------------------------------------------------|-----------------------------------|
| OF TECH NOLOGY<br>inpring thospit. Shaning takes.                                                                                                    | VAAL UNIVERSITY OF TECHNOLOGY Welcome - MR SM TSOKA | More - Help - Logout              |
| ⊿ Favourites •                                                                                                    | USERS-17} Forgot Password Q and A ×                 |                                   |
| User Access Definitions {USERS-5}<br>Function Definitions {USERS-2}                                                                                                    | Forgot Password Q and A                             | Create 📴 Delete 🛛 🙀 Save 🙀 Cancel |
| Link Users to Functions {USERS-3}<br>Reset OID password / Unlock User account {US<br>Biographical Information {SREGB-1}<br>iEnabler User Access Control : Login Reset {PW<br>Administrator Add Temporary Password {PWEE<br>Maintain Personnel iEnabler Pin {PWEBM-7}<br>Maintain Student iEnabler Pin {STWEBM-15}<br>Menu | SERS Vuestion<br>MEBM<br>BM-16}                     | Type a Question<br>Type an Answer |
| <ul> <li>◊ {PSYS} - Student {MAIN-1}</li> <li>◊ {RSYS} - Resource {MAIN-2}</li> <li>◊ {GSYS} - General {MAIN-3}</li> <li>◊ {TSYS} - Technical {MAIN-4}</li> <li>◊ {BUSMAIN} - Processes {MAIN-6}</li> </ul>                                                                                                    | About Us   Terms of Use   Disclaimer                |                                   |

Click Create to add two more questions and answers.

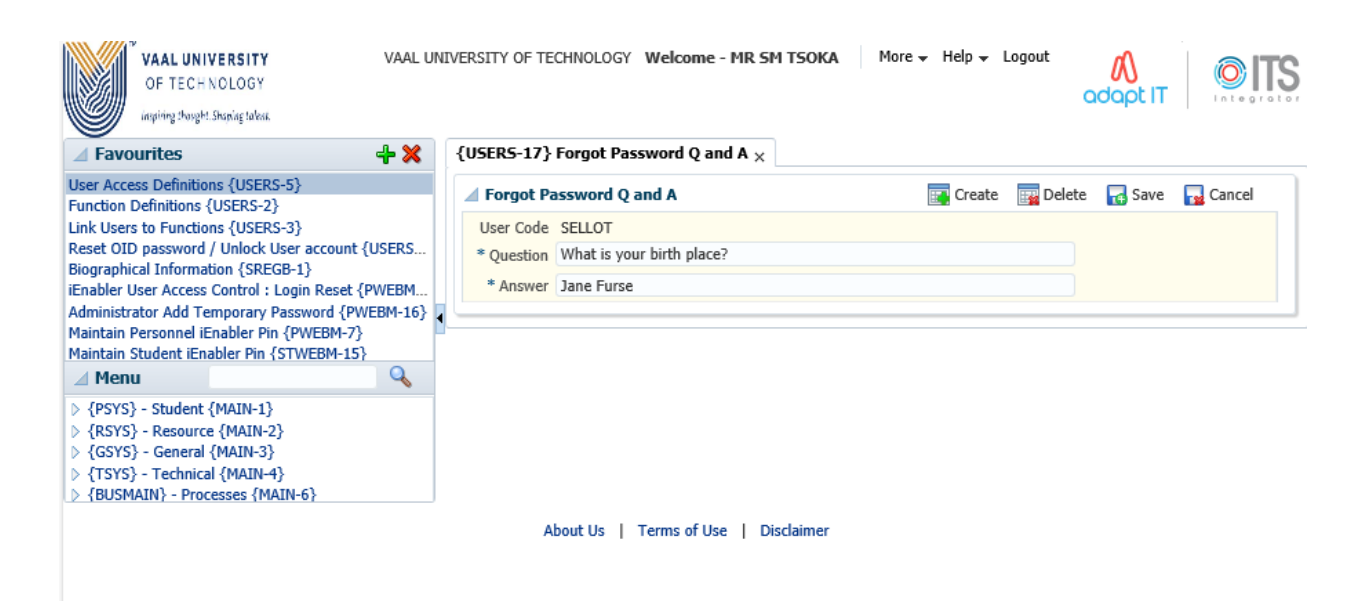

| OF TECH NOLOGY<br>ingring through Straning takes.                                                                                                    | NIVERSITY OF TECHNOLOGY Welcome - MR SM TSOKA More - Help - Logout                                                                                                    |
|----------------------------------------------------------------------------------------------------|----------------------------------------------------------------------------------------------------|
| 🔺 Favourites 🕹 🕂 💥                                                                                                    | {USERS-17} Forgot Password Q and A $_{\rm X}$                                                                                                    |
| User Access Definitions {USERS-5}<br>Function Definitions {USERS-2}<br>Link Users to Functions {USERS-3}<br>Reset OID password / Unlock User account {USERS<br>Biographical Information {SREGB-1}<br>iEnabler User Access Control : Login Reset {PWEBM<br>Administrator Add Temporary Password {PWEBM-16}<br>Maintain Personnel iEnabler Pin {PWEBM-7}<br>Maintain Student iEnabler Pin {STWEBM-15}<br>Menu | <ul> <li>Forgot Password Q and A Click Here Save Cancel [Upd=0, Del=0, Ins=3]</li> <li>User Code SELLOT</li> <li>* Question What is city you were born?</li> <li>* Answer Jane Furse</li> <li>User Code SELLOT</li> <li>* Question What is your first car?</li> <li>* Answer BMW</li> </ul> |
| <ul> <li>▷ {PSYS} - Student {MAIN-1}</li> <li>▷ {RSYS} - Resource {MAIN-2}</li> <li>▷ {GSYS} - General {MAIN-3}</li> <li>▷ {TSYS} - Technical {MAIN-4}</li> <li>▷ {BUSMAIN} - Processes {MAIN-6}</li> </ul>                                                                                                    | User Code SELLOT * Question What is your mother's maiden name? * Answer Mathekga                                                                                                    |

About Us | Terms of Use | Disclaimer

#### SECTION B

In the event that you have forgotten your ITS Integrator password, you may follow below steps:

Enter your Username. Click on the "Forgot Password" button.

| Back Office          | 2                                |
|----------------------|----------------------------------|
| Username<br>Password | SELLOT                           |
|                      | Login Forgot Password Click Here |

© ITS Integrator 2012

Answer the questions as set on FORGOT PASSWORD Q & A, SECTION A. Click on "Submit button".

# **Forgotten Password**

Enter your Single Sign-On user name and answer the questions.

| User Name                          | SELLOT |
|------------------------------------|--------|
| What is city you were born?        |        |
| What is your first car?            |        |
| What is your mother's maiden name? |        |
| Sub                                | mit    |

Unauthorized use of this site is prohibited and may subject you to civil and criminal prosecution.

# Forgotten Password

Enter your Single Sign-On user name and answer the questions.

| User Name                          | SELLOT     |
|------------------------------------|------------|
| What is city you were born?        | Jane Furse |
| What is your first car?            | BMW        |
| What is your mother's maiden name? | Mathekga   |
| Click Here Sub                     | mit        |

Unauthorized use of this site is prohibited and may subject you to civil and criminal prosecution.

You will get a notification pop up message as below:

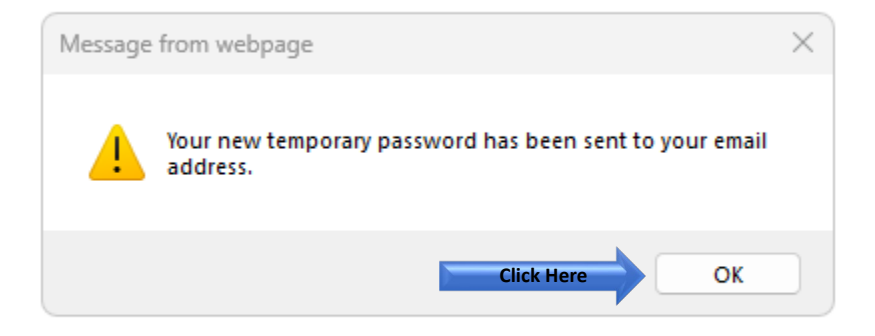

Open your email.

| Passw | ord Reset. 🛛 🕄 🗸                                                                                                    |
|-------|----------------------------------------------------------------------------------------------------|
| IM    | ITS Login Maintenance <smtp@vut.ac.za><br/>To: Sello Tsoka</smtp@vut.ac.za>                                                                      |
|       | Dear Sm Tsoka<br>Your new temporary password is (V663roXM).<br>You will be requested to change this password the next time you Login.<br>Regards |
|       | $\leftarrow$ Reply $ ightarrow$ Forward                                                                                                    |

Log into ITS Integrator again with the given temporary password on the email.

| Back Office |                       |
|-------------|-----------------------|
| Username    | SELLOT                |
| Password    | *******               |
| Click Here  | Login Forgot Password |

© ITS Integrator 2012

|                                    | adapt IT                          |
|------------------------------------|-----------------------------------|
| Back Office                        |                                   |
| Username SELLO                     |                                   |
| Change expired pas                 | sword ×                           |
|                                    |                                   |
| Change OID Pass                    | word                              |
| Username<br>SELLOT<br>Old Password |                                   |
| New Password                       | Type Temporary password           |
| Confirm Password                   | Type New Password                 |
|                                    | Confirm New Password              |
| >8d                                | 3x4 C Refresh Captcha             |
| Enter text                         | Type the above Captcha            |
|                                    | © ITS Integrator 2012             |
|                                    | Click Here Change Password Cancel |

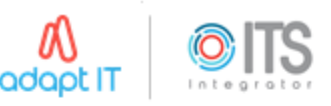

| Back Office          | •      |                       |           |
|----------------------|--------|-----------------------|-----------|
| Username<br>Password | SELLOT | (i) Information       | ×         |
|                      |        | Password successfully | y changed |
|                      | Log    | Click Here            | OK al     |

© ITS Integrator 2012

Login using the new password.

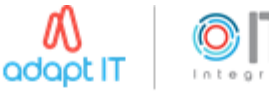

| Back Offic | 2                     |        |
|------------|-----------------------|--------|
|            |                       |        |
| Username   | SELLOT                |        |
| Password   | •••••                 |        |
|            |                       |        |
|            | Login Forgot Password |        |
| Password   | Login Forgot Password | )<br>] |

© ITS Integrator 2012

## If you still cannot Reset ITS Integrator Password after following above steps:

Contact: it\_support@vut.ac.za

NB: 24hr turnaround time for emails.

### 016 950 9111

**Operating Hours:** 

07:45am – 4:30pm Weekdays

Closed on Weekends and Closed during Holidays